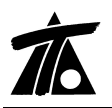

# MODIFICACIONES DEL CLIP DE LA VERSIÓN 1.27.22.129 A LA VERSIÓN 1.27.27.148

13-10-2010

# MEJORAS

## 1. Salida a fichero d45 para equipos Leica.

Se permite la exportación de la sección transversal a fichero de puntos tipo d45 para el replanteo de plataforma, subrasante o capas de explanada.

| Exportar tran                                                                         | sversales                                     |                                |            | X    |
|---------------------------------------------------------------------------------------|-----------------------------------------------|--------------------------------|------------|------|
| Nombre del fiche<br>H:\1-PRUEBAS                                                      | ero:<br>6 CLIP\Expl                           | a1.d45                         |            |      |
| Estación inicial                                                                      | 0+000                                         |                                | I          |      |
| Estación final                                                                        | 0+781,85                                      |                                | 1          |      |
| Intervalo<br>Incluir estacio<br>Plataforma<br>Peraltes<br>Terreno ar<br>Rasante       | 20<br>nes singula<br>as y sobrean<br>ctivo    | Línea<br>res de: —<br>ichos    | Explanada1 | •    |
| <ul> <li>✓ Incluir cunet</li> <li>✓ Estaciones r</li> <li>✓ Incluir terren</li> </ul> | as, taludes :<br>m <b>últiplo del ii</b><br>o | y muros<br>ntervalo<br>Aceptar | Canc       | elar |

## Figura 1

## 2. Exportación conjunta de líneas que definen la sección transversal.

La opción está disponible desde el menú de "Tramo" salidas a fichero.

| Movimiento de tierras<br>Listados<br>Replanteos       | ><br>><br>>                                   |
|-------------------------------------------------------|-----------------------------------------------|
| Salidas a fichero                                     | Exportar                                      |
| <ul> <li>Visualización</li> <li>Atenuación</li> </ul> | Diferencia de cotas<br>Fichero de coordenadas |
| ✓ Rotulación                                          | Puntos del eje                                |
| Pies de talud                                         | Bóvedas                                       |
|                                                       | Líneas                                        |

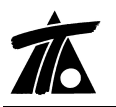

Se ha creado una ventana donde se pueden seleccionar las líneas que se quieren exportar a un fichero de puntos. Se pueden modificar los campos de nº de punto y comentario para adecuarlos a la codificación habitual que se utilice. De ésta forma se permite personalizar el ya existente fichero de puntos que se genera en la ventana de "Exportar Transversales" donde los códigos y los puntos a exportar son fijos.

Ésta salida permite facilitar las labores posteriores de replanteo.

| Exportar líneas de transversales                            |              |                                                                                                    |                                                                                                    |                                                                                                    |                                                                                                    |               |  |  |  |
|-------------------------------------------------------------|--------------|----------------------------------------------------------------------------------------------------|----------------------------------------------------------------------------------------------------|----------------------------------------------------------------------------------------------------|----------------------------------------------------------------------------------------------------|---------------|--|--|--|
| Nor                                                         | nbre         | e del fiche                                                                                                    | ero:                                                                                                    |                                                                                                    |                                                                                                    |               |  |  |  |
|                                                             |              |                                                                                                    |                                                                                                    |                                                                                                    |                                                                                                    |               |  |  |  |
|                                                             |              |                                                                                                    | T                                                                                                    |                                                                                                    |                                                                                                    |               |  |  |  |
| Esta                                                        | BCIO         | n inicial                                                                                                    | 0+000                                                                                                    | Esta                                                                                                    | acion final 0+7                                                                                                    | /81,85        |  |  |  |
| Inte                                                        | Intervalo 20 |                                                                                                    |                                                                                                    | 🔽 Esta                                                                                                    | aciones múltiplo del ir                                                                                                    | ntervalo      |  |  |  |
|                                                             |              |                                                                                                    |                                                                                                    |                                                                                                    |                                                                                                    |               |  |  |  |
| Inc                                                         | luir         | estacione                                                                                                    | es singulares de:                                                                                                    |                                                                                                    |                                                                                                    |               |  |  |  |
|                                                             |              |                                                                                                    | Plataforn                                                                                                    | nas y sobrear                                                                                                    | nchos                                                                                                    |               |  |  |  |
|                                                             |              |                                                                                                    | Peraltes                                                                                                    |                                                                                                    |                                                                                                    |               |  |  |  |
|                                                             |              |                                                                                                    | Terreno                                                                                                    | activo                                                                                                    |                                                                                                    |               |  |  |  |
|                                                             |              |                                                                                                    | Rasante                                                                                                    |                                                                                                    |                                                                                                    |               |  |  |  |
|                                                             |              |                                                                                                    |                                                                                                    |                                                                                                    |                                                                                                    |               |  |  |  |
|                                                             | _            | 1                                                                                                    |                                                                                                    | 1                                                                                                    |                                                                                                    |               |  |  |  |
|                                                             |              |                                                                                                    | Nombre                                                                                                    | Nº Punto                                                                                                    | Comer                                                                                                    | ntario 🔼 📩    |  |  |  |
| 1                                                           | Г            | Eje                                                                                                    | Nombre                                                                                                    | N° Punto<br>1.000                                                                                                    | Comer<br>EJE                                                                                                    | ntario 🛆      |  |  |  |
| 1                                                           | Г            | Eje<br>Fondo                                                                                                   | Nombre<br>cun. med.                                                                                                    | N° Punto<br>1.000<br>2.000                                                                                              | Comer<br>EJE<br>FONDOCUNME                                                                                                    | ntario 🛆<br>D |  |  |  |
| 1<br>2<br>3                                                 |              | Eje<br>Fondo<br>Pie int                                                                                        | Nombre<br>cun. med.<br>l                                                                                                    | N° Punto<br>1.000<br>2.000<br>3.000                                                                                     | Comer<br>EJE<br>FONDOCUNME<br>PIEINT_I                                                                                                    | ntario 🛆      |  |  |  |
| 1<br>2<br>3<br>4                                            |              | Eje<br>Fondo<br>Pie int<br>Arcen                                                                               | Nombre<br>cun. med.<br>l<br>Intl                                                                                                    | N° Punto<br>1.000<br>2.000<br>3.000<br>4.000                                                                            | Comer<br>EJE<br>FONDOCUNME<br>PIEINT_I<br>ARCENINT_I                                                                                                    | ntario        |  |  |  |
| 1<br>2<br>3<br>4<br>5                                       |              | Eje<br>Fondo<br>Pie int<br>Arcen<br>Media                                                                      | Nombre<br>cun. med.<br>l<br>Intl<br>na_l                                                                                                    | N° Punto<br>1.000<br>2.000<br>3.000<br>4.000<br>5.000                                                                   | Comer<br>EJE<br>FONDOCUNME<br>PIEINT_I<br>ARCENINT_I<br>MEDIANA_I                                                                                                    | ntario        |  |  |  |
| 1 2 3 4 5 6                                                 |              | Eje<br>Fondo<br>Pie int<br>Arcen<br>Media<br>Calzad                                                            | Nombre<br>cun. med.<br>l<br>Intl<br>na_l<br>da_l                                                                                                    | N° Punto<br>1.000<br>2.000<br>3.000<br>4.000<br>5.000<br>6.000                                                          | Comer<br>EJE<br>FONDOCUNME<br>PIEINT_I<br>ARCENINT_I<br>MEDIANA_I<br>CALZADA_I                                                                                       | ntario        |  |  |  |
| 1<br>2<br>3<br>4<br>5<br>6<br>7                             |              | Eje<br>Fondo<br>Pie int<br>Arcen<br>Media<br>Calzad                                                            | Nombre<br>cun. med.<br>l<br>Intl<br>na_l<br>Ja_l<br>J                                                                                                    | N° Punto<br>1.000<br>2.000<br>3.000<br>4.000<br>5.000<br>6.000<br>7.000                                                 | Comer<br>EJE<br>FONDOCUNME<br>PIEINT_I<br>ARCENINT_I<br>MEDIANA_I<br>CALZADA_I<br>ARCÉN_I                                                                            | ntario        |  |  |  |
| 1<br>2<br>3<br>4<br>5<br>6<br>7<br>8                        |              | Eje<br>Fondo<br>Pie int<br>Arcen<br>Media<br>Calzao<br>Arcén<br>Berma                                          | Nombre<br>_un. med.<br>_l<br>Intl<br>na_l<br>Ja_l<br>_l                                                                                                    | N° Punto<br>1.000<br>2.000<br>3.000<br>4.000<br>5.000<br>6.000<br>7.000<br>8.000                                        | Comer<br>EJE<br>FONDOCUNME<br>PIEINT_I<br>ARCENINT_I<br>MEDIANA_I<br>CALZADA_I<br>ARCÉN_I<br>BERMA_I                                                                 | ntario        |  |  |  |
| 1<br>2<br>3<br>4<br>5<br>6<br>7<br>8<br>9                   |              | Eje<br>Fondo<br>Pie int<br>Arcen<br>Media<br>Calzad<br>Arcén<br>Berma<br>Pie Ta                                | Nombre           cun. med.          l           lntl           ha_l          l          l          l                                                                                                    | N° Punto<br>1.000<br>2.000<br>3.000<br>4.000<br>5.000<br>6.000<br>7.000<br>8.000<br>9.000                               | Comer<br>EJE<br>FONDOCUNME<br>PIEINT_I<br>ARCENINT_I<br>MEDIANA_I<br>CALZADA_I<br>ARCÉN_I<br>BERMA_I<br>PIETALFIRME_                                                 | ntario        |  |  |  |
| 1<br>2<br>3<br>4<br>5<br>6<br>7<br>8<br>9<br>10             |              | Eje<br>Fondo<br>Pie int<br>Arcen<br>Media<br>Calzad<br>Arcén<br>Berma<br>Pie Ta<br>Fondo                       | Nombre<br>cun. med.<br>l<br>Intl<br>Ja_l<br>Ja_l<br>I. Firme_l<br>cuneta_l                                                                                                    | N° Punto<br>1.000<br>2.000<br>3.000<br>4.000<br>5.000<br>6.000<br>7.000<br>8.000<br>9.000<br>10.000                     | Comer<br>EJE<br>FONDOCUNME<br>PIEINT_I<br>ARCENINT_I<br>MEDIANA_I<br>CALZADA_I<br>ARCÉN_I<br>BERMA_I<br>PIETALFIRME_<br>FONDOCUNET/                                  |               |  |  |  |
| 1 2 3 4 5 6 7 8 9 10 11                                     |              | Eje<br>Fondo<br>Pie int<br>Arcen<br>Media<br>Calzac<br>Arcén<br>Berma<br>Pie Ta<br>Fondo<br>Pies T             | Nombre           cun. med.          l           IntI           ja_I           _I          l          I          I | N° Punto<br>1.000<br>2.000<br>3.000<br>4.000<br>5.000<br>6.000<br>7.000<br>8.000<br>9.000<br>10.000<br>11.000           | Comer<br>EJE<br>FONDOCUNME<br>PIEINT_I<br>ARCENINT_I<br>MEDIANA_I<br>CALZADA_I<br>ARCÉN_I<br>BERMA_I<br>PIETALFIRME_<br>FONDOCUNET,<br>PIESTAL_I                     |               |  |  |  |
| 1<br>2<br>3<br>4<br>5<br>6<br>7<br>8<br>9<br>10<br>11<br>12 |              | Eje<br>Fondo<br>Pie int<br>Arcen<br>Media<br>Calzad<br>Arcén<br>Berma<br>Pie Ta<br>Fondo<br>Pies T<br>Pie int  | Nombre           cun. med.           .1           Int. ]           ja_1           ]           .1           .1           cuneta_1           al1                                                                                                    | N° Punto<br>1.000<br>2.000<br>3.000<br>4.000<br>5.000<br>6.000<br>7.000<br>8.000<br>9.000<br>10.000<br>11.000<br>12.000 | Comer<br>EJE<br>FONDOCUNME<br>PIEINT_I<br>ARCENINT_I<br>MEDIANA_I<br>CALZADA_I<br>ARCÊN_I<br>BERMA_I<br>PIETALFIRME_<br>FONDOCUNET_<br>PIESTAL_I<br>PIEFINT_D        |               |  |  |  |
| 1<br>2<br>3<br>4<br>5<br>6<br>7<br>8<br>9<br>10<br>11<br>12 |              | Eje<br>Fondo<br>Pie int<br>Arcen<br>Media<br>Calzad<br>Arcén<br>Berma<br>Pie Ta<br>Fondo<br>Pies T<br>Pie int  | Nombre           cun. med.          l           Intl           na_l           j           L                                                                                                    | N° Punto<br>1.000<br>2.000<br>3.000<br>4.000<br>5.000<br>6.000<br>7.000<br>8.000<br>9.000<br>10.000<br>11.000<br>12.000 | Comer<br>EJE<br>FONDOCUNME<br>PIEINT_I<br>ARCENINT_I<br>MEDIANA_I<br>CALZADA_I<br>ARCÊN_I<br>BERMA_I<br>PIETALFIRME_FONDOCUNET/<br>PIETALI<br>PIEINT_D               |               |  |  |  |
| 1<br>2<br>3<br>4<br>5<br>6<br>7<br>8<br>9<br>10<br>11<br>12 |              | Eje<br>Fondo<br>Pie int<br>Arcen<br>Mediai<br>Calzad<br>Arcén<br>Berma<br>Pie Ta<br>Fondo<br>Pies T<br>Pie int | Nombre           cun. med.          l           na_1           ja_1           j.           j.           cuneta_1           all           n                                                                                                    | N° Punto<br>1.000<br>2.000<br>3.000<br>4.000<br>5.000<br>6.000<br>7.000<br>8.000<br>9.000<br>10.000<br>11.000<br>11.000 | Comer<br>EJE<br>FONDOCUNIME<br>PIEINT_I<br>ARCENINT_I<br>MEDIANA_I<br>CALZADA_I<br>ARCÉN_I<br>BERMA_I<br>PIETALFIRME_FONDOCUNET/<br>PIESTAL_I<br>PIEINT_D<br>Aceptar | ttario        |  |  |  |

## Figura 3

# 3. <u>Se permite seleccionar el punto de la cuneta hasta donde se prolonga la</u> <u>subrasante.</u>

En la tabla de firmes se añade la casilla junto a la de mediana para que la subrasante se prolongue teniendo en cuenta el punto seleccionado, de forma similar a como ya se hacía en las explanadas.

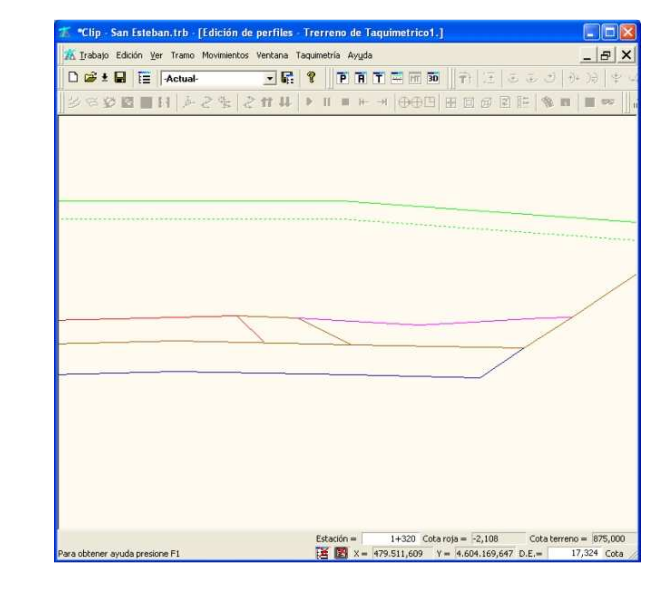

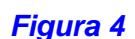

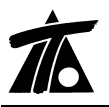

Además se prolonga la subrasante debajo de la berma cuando no se incluya ésta en el

firme.

| Global               | Valor global o<br>por defecto | Global Va                     | alor global o<br>or defecto |
|----------------------|-------------------------------|-------------------------------|-----------------------------|
| Talud izquierdo      | 2,000                         | Espesor Izq.                  | 0,400                       |
| Talud interior       | 1,000                         | Espesor Der.                  | 0,400                       |
| Talud derecho        | 2,000                         | 🔲 Refuerzo mínimo             | 0,000                       |
| Tipo de firme        | NINGUNO 👻                     | 🔲 Refuerzo máximo             | 0,000                       |
| 🔲 Retranqueo izq.    | 0,000                         | 🔲 Retranqueo der.             | 0,000                       |
| 🖵 Dist. arista       | 0,000 Prolon. su              | brasante en : 🔽 cuneta punto  | 3 - +                       |
| F Refuerzo           | NO                            | 🚽 🔽 mediana                   | 1                           |
| 🔽 Crit. de subrasant | e Orden circular 17/200       | )3 (drenaje subterraneo) 🛛 💌  |                             |
| 🕅 Retran. de marca   | S Desde las marcas            | •                             |                             |
| 🔲 Igualar taludes al | de terraplén en terraplén     | 🗂 Incluir berma en firme      |                             |
| 🗖 Ajustar            | las estaciones de la tabla    | a al cambiar el eje de planta |                             |

## Figura 5

## 4. <u>Se permite exportar un fichero de cubicaciones de firme por capas.</u>

Con objeto de facilitar la justificación de la medición de firmes se puede obtener un fichero de cubicaciones de capas para todo el proyecto o particularizado por tramos. El fichero está formado por registros con campos separados por comas lo que facilita su lectura con programas como Excel.

| stación inicia | a 🔟                                 | Interva          | dia            | 0 (Intervalo | 0, calcula todo el | tramo)         |           | Imprimir. | Ceicute   |          |         |  |
|----------------|-------------------------------------|------------------|----------------|--------------|--------------------|----------------|-----------|-----------|-----------|----------|---------|--|
| stación final  | 7+500                               | Correc           | ción por curva | itura        | Fichero por        | capas de firme | 200000    | Fichero   | Salir     |          |         |  |
| Estación       | Lbiniz                              | L b.in.de.       | Lbeiz          | Lb.e.de      | Sup ca.iz.         | Supicaide      | Sup ariz  | Sup.ar.de | Voltot    | Sup.ref. | Volvef. |  |
| 5+900          | 5.900,00                            | 5,900,00         | 5.900,00       | 5.900,00     | 48.525,04          | 61.228,65      | 14.549.96 | 14.479,34 | 71.011.04 | 0,00     | 0,00    |  |
|                | 520,00                              | 520,00           | 520,00         | 520,00       | 4.160,00           | 5.980.00       | 1.300.00  | 1.300,00  | 6.485,32  | 0.00     | 0.00    |  |
| 6+420          | 6.420,00                            | 6.420.00         | 6.420,00       | 6.420,00     | 52,686,04          | 67.208,65      | 15.849,96 | 15.779.34 | //.495.35 | 0.00     | 0.00    |  |
| E+750          | 5 760,00                            | 6 760.00         | E 750.00       | E 750.00     | 55 ADE 02          | 71 118 63      | 16 699 96 | 16 629 32 | 4,233,01  | 0,00     | 0,00    |  |
| 04700          | 740.00                              | 240.00           | 740.00         | 740.00       | 5 920 00           | 8510.00        | 1 950 00  | 1 950 00  | 9.248.80  | 0.00     | 0,00    |  |
| 7+500          | 7.500,00                            | 7.500,00         | 7.500,00       | 7.500,00     | 61.326,02          | 79.628,63      | 18.549,96 | 18,479,32 | 90.984,17 | 0.00     | 0,00    |  |
|                | Tipo Firme: 032<br>M.B.C. tipo M-10 |                  |                |              | 5 353 018 #        | ,              |           |           |           |          |         |  |
|                | M.B.C. tipe D-20                    |                  |                |              | 10.884.536 m       | 20 C           |           |           |           |          |         |  |
|                | M.B.C. tipe G-25                    |                  |                |              | 16.331.811 m       | 2              |           |           |           |          |         |  |
|                | Suelo cemento                       |                  |                |              | 52.957.483 m       | P              |           |           |           |          |         |  |
|                | Riego de imprima                    | ción             |                |              | 200.754,607 m      | ŧ.             |           |           |           |          |         |  |
|                | Riego de adherer                    | ncia             |                |              | 321.938,578 m      | ť              |           |           |           |          |         |  |
|                | Resto                               |                  |                |              | 5.457,323 n        | 2              |           |           |           |          |         |  |
|                | Totales de tramo                    | por capas de fir | me:            |              |                    |                |           |           |           |          |         |  |
|                | M.B.C. tipo D-20                    |                  |                |              | 10.884,536 m       | ł              |           |           |           |          |         |  |
|                | M.B.C. tipo G-25                    |                  |                |              | 16.331.811 m       | P              |           |           |           |          |         |  |

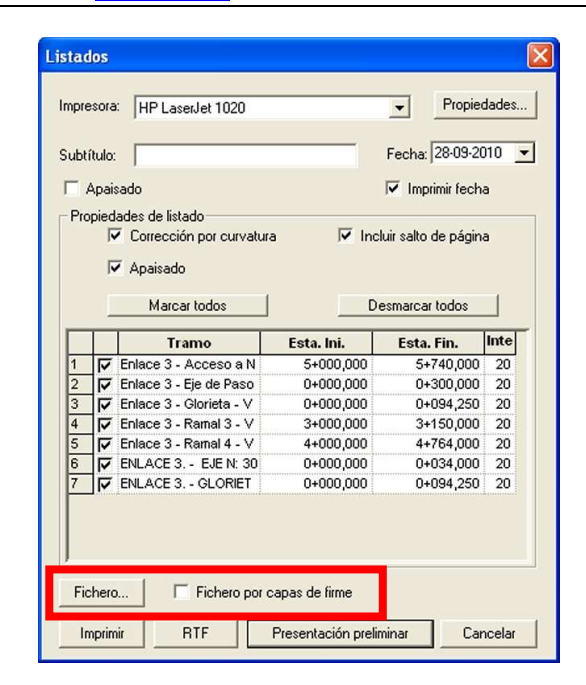

## Figura 7

## 5. <u>Transición usando la parábola cúbica para ferrocarriles.</u>

Para ejes de tipo Ferrocarril, se permite elegir como transición la curva de la parábola cúbica en lugar de clotoide. Se trata de una curva de uso frecuente para trazados en planta con grandes radios como sucede en el diseño de líneas férreas.

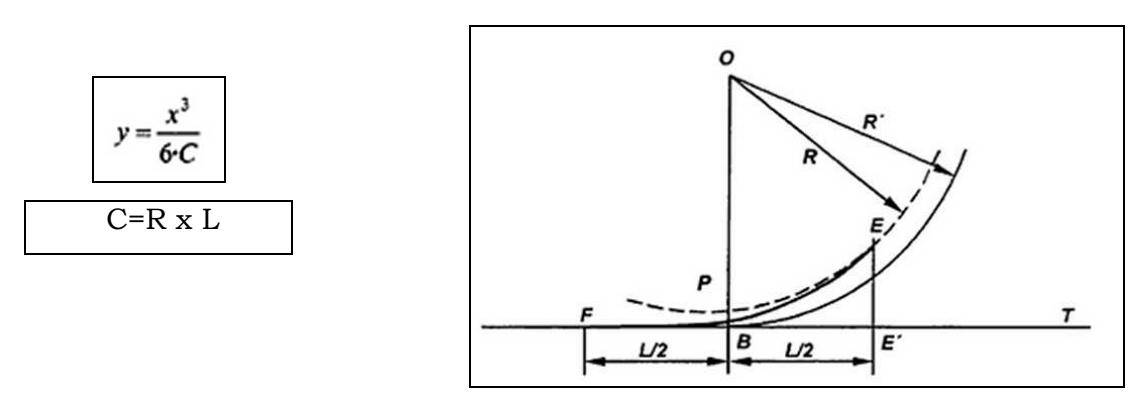

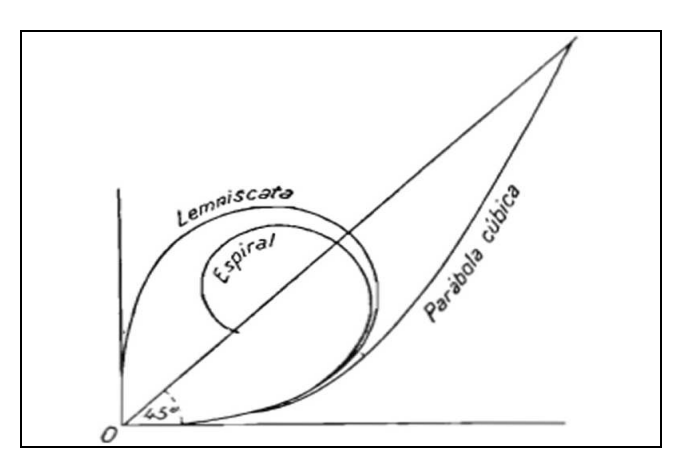

## Figura 9

| Nombre             | AVE                |          |
|--------------------|--------------------|----------|
| Estacion Inicial   | 0+000              |          |
| Tipo de plataforma | FERROCARRIL        | <b>_</b> |
| Tipo de transición | Clotoide           | <u> </u> |
|                    | Clotoide<br>Cúbica |          |
|                    |                    |          |
|                    |                    |          |
|                    |                    |          |
|                    |                    | Ac       |
|                    |                    |          |

## Figura 10

# 6. <u>Se ha añadido una opción para borrar simultáneamente todos los Hitos</u> <u>definidos.</u>

Desde el menú del Tramo y a través del comando de hitos podemos acceder a la edición de los mismos. Se ha añadido un comando para poder borrar en conjunto la lista de hitos no deseados. Se recuerda que pueden ser importados a través de ficheros del tipo \*.csv.

| Nombre             | TP | F 🔨      | - Obra de fabrica     |                         |
|--------------------|----|----------|-----------------------|-------------------------|
| ARQ250-CR-10.91    | 0  | 0+015,0( |                       |                         |
| ARQ900-CR-6.63     | 0  | 0+055,0( | Descentes atés        | ABO250-CB-10.91         |
| ARQH-1-CR-3.06     | 0  | 0+552,5  | Denomination          | June coo an torr        |
| ARQ-H-900-900-10   | 0  | 6+133,50 | Ectación              | 15.000                  |
| ARQ-H-900-CR-      | o  | 6+109,0( | Locacion              | 1.0,000                 |
| ARQ-H-A-R-1-10-CR- | 0  | 4+066,00 |                       |                         |
| ARQ-H-A-R-1-2-CR-  | o  | 1+386,00 | Número de caños       | 1                       |
| ARQ-H-A-R-1-6-CR-  | 0  | 2+430,00 | -                     |                         |
| ARQ-H-A-R-1-6-CR-  | 0  | 2+458,00 | Forma                 | Iircular 📃 💌            |
| ARQ-H-A-R-1-8-CR-  | o  | 4+075,0( |                       | La ana                  |
| CAM900-900-CR      | o  | 0+975,7: | Diámeti               | ro 0,000                |
| CAM-H-900-900-CR-  | o  | 3+844,50 |                       |                         |
| CAMINO             | o  | 0+153,00 |                       |                         |
| CAMINO             | o  | 0+200,00 |                       |                         |
| CAMINO             | o  | 0+228,00 | Colocacion            | Colgada de la rasante 💌 |
| CARRETERA          | 0  | 0+248,00 |                       |                         |
| CARRETERA          | o  | 0+297,0( |                       |                         |
| CARRETERA          | 0  | 0+480,00 |                       |                         |
| COD7º-CR-          | o  | 2+845,00 |                       |                         |
| COD9º-CR-          | o  | 2+994,00 | A                     |                         |
| COD-H-14º 54'-CR-  | o  | 1+622,6: | 🗌 Visualizar hitos en | pantalla                |
| COD-H-14º 54'-CR   | o  | 0+768,48 |                       |                         |
| COD-H-17º 18'-CR-  | o  | 1+672,5: |                       |                         |
| COD LL OFONI FOL C | ^  | 0.000 5  | Borror todas          | A starburg Canach       |

## Figura 11

# 7. <u>Se permite exportar e importar un mayor número de vértices para el fichero del</u> <u>tipo ALB.</u>

Éste tipo de fichero binario tenía limitado el número de vértices para la importación. Se ha aumentado de forma considerable dicho número para evitar limitaciones operativas.

## 8. <u>Se permite adquirir el terreno para un conjunto de Obras de Drenaje.</u>

Hasta ahora si se necesitaban actualizar los datos para un perfil de un Terreno tipo Obra de Drenaje se tenía que actuar sobre cada perfil. Se permite actualizar los datos de forma global para todos los perfiles incluidos en el Terreno.

| Estacion inicial                                 | 0                                                        | Cartografía 💌              |
|--------------------------------------------------|----------------------------------------------------------|----------------------------|
| Estación final                                   | 0+781,850                                                | Conservar perfiles         |
|                                                  |                                                          | C Conservar                |
| Ancho de banda                                   | 100,000                                                  | C Sustituir                |
| Cota                                             | 0,000                                                    | C Añadir 🔽 Elim. solapados |
| Ajustado a fic<br>Adquisición a<br>Intervalo dep | hero ''.TIP'<br>utomática<br>endiente del radio<br>Tabla | Plataformas     Firmes     |
|                                                  |                                                          |                            |
| Fichero :                                        |                                                          |                            |
| Fichero : Eje:                                   |                                                          |                            |
| Fichero :                                        | <b>_</b>                                                 | Tramo:                     |

## 9. <u>Se pueden simplificar de forma automática las tablas en transversal.</u>

Mediante ésta opción se simplifican las tablas omitiendo valores y filas innecesarias para la definición del modelo.

| Datos globales Ctrl+              | U |
|-----------------------------------|---|
| Guardar plantilla                 |   |
| Pies de talud                     |   |
| Eliminar                          |   |
| Duplicar                          |   |
| Dividir                           |   |
| Cubicación de firmes              |   |
| Cubicación de bordillos           |   |
| Estudio de visibilidad            |   |
| Textos del plano de transversales | ۲ |
| Imprime plano de transversales    |   |
| Imprime plano de terrenos         |   |
| Hitos                             | ۲ |
| Nuevo grupo de terrenos           |   |
| Capas de explanada                | ۲ |
| Exportar globales a otros tramos  |   |
| Definiciones (cunetas,taludes,)   | ۲ |
| Libreta electrónica               | ۲ |
| Generación automática             | • |
| Generación de terrenos geológicos |   |
| Líneas 3D asociadas               |   |
| Exportar a LandXML                |   |
| Simplificar tablas de transversal |   |

## Figura 13

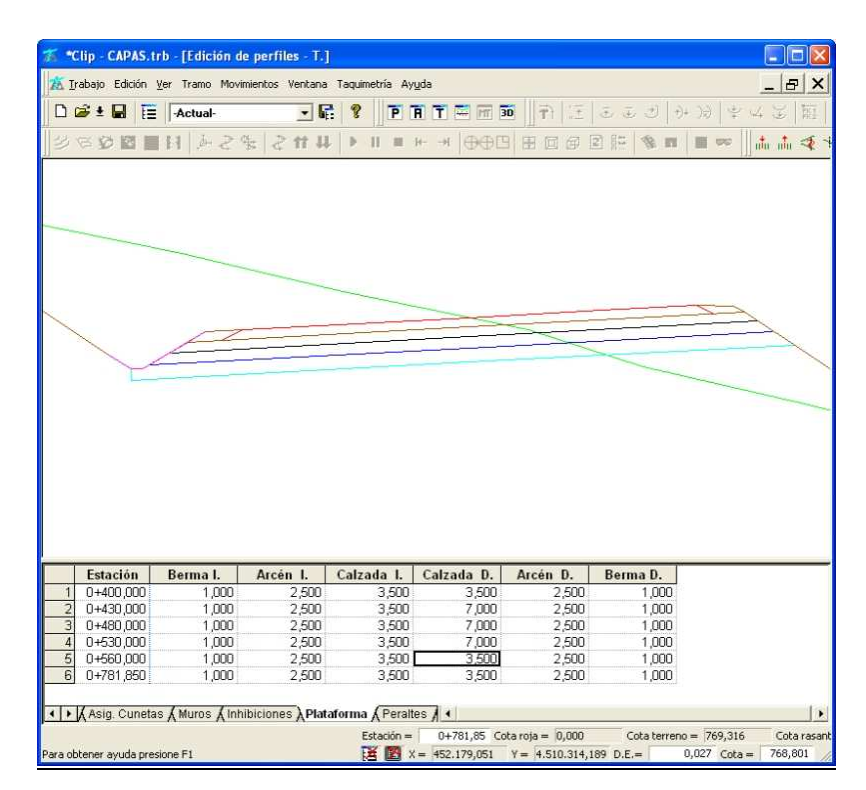

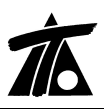

| 10.       | abaio Edición                                                             | Ver Tramo Movi             | mientos Ventana            | Tacuimetría Au               | uda                                            |                            |                            | - 1           |
|-----------|---------------------------------------------------------------------------|----------------------------|----------------------------|------------------------------|------------------------------------------------|----------------------------|----------------------------|---------------|
|           | abajo Edición                                                             | ver trano movi             | niencus vencana            | Taquinetha Ay                | .ñoa                                           |                            |                            |               |
| ) [       | 🖗 ± 🖬 📋                                                                   | -Actual-                   | <u> </u>                   | * ?   P (                    | A T 🚝 🖻 🖡                                      | 30                         | ももきけ                       | 91 39 1 4 4 K |
|           | 8 <b>2</b> 2                                                              | 11 42                      | k   2 m u                  | 1 <b>F</b> II II             | н- н өөр                                       | 日回日                        | 2 10 10 11                 | 🔳 👓 🖬 📠       |
|           |                                                                           |                            | <u> </u>                   |                              |                                                |                            |                            |               |
|           |                                                                           |                            |                            |                              |                                                |                            |                            |               |
|           | Estación                                                                  | Berma I.                   | Arcén I.                   | Calzada I.                   | Calzada D.                                     | Arcén D.                   | Berma D.                   |               |
| 1         | Estación<br>0+400,000                                                     | Berma I.<br>1,000          | Arcén I.<br>2,500          | Calzada I.<br>3,500          | Calzada D.<br>3,500<br>7,000                   | Arcén D.<br>2,500          | Berma D.<br>1,000          |               |
| 1         | Estación<br>0+400.000<br>0+430.000<br>0+530.000                           | Berma I.<br>1,000          | Arcén I.<br>2,500          | Calzada I.<br>3,500          | Catzada D.<br>3,500<br>7,000                   | Arcén D.<br>2,500          | Berma D.<br>1,000          |               |
| 1 2 3 4   | Estación<br>0+400,000<br>0+430,000<br>0+530,000<br>0+560,000              | Berma I.<br>1,000          | Arcén I.<br>2,500          | Calzada I.<br>3,500          | Calzada D.<br>3,500<br>7,000<br>3,500<br>3,500 | Arcén D.<br>2,500          | Berma D.<br>1,000          |               |
| 1 2 3 4 5 | Estación<br>0+400.000<br>0+430.000<br>0+530.000<br>0+560.000<br>0+781.850 | Berma I.<br>1,000<br>1,000 | Arcén I.<br>2,500<br>2,500 | Calzada I.<br>3,500<br>3,500 | Calzada D.<br>3,500<br>7,000<br>3,500<br>3,500 | Arcén D.<br>2,500<br>2,500 | Berma D.<br>1,000<br>1,000 |               |
| 1 2 3 4 5 | Estación<br>0+400,000<br>0+430,000<br>0+530,000<br>0+530,000<br>0+781,850 | Berma I.<br>1,000<br>1,000 | Arcén I.<br>2,500<br>2,500 | Calzada I.<br>3,500<br>3,500 | Calzada D.<br>3,500<br>7,000<br>3,500<br>3,500 | Arcén D.<br>2,500<br>2,500 | Berma D.<br>1,000<br>1,000 |               |

#### Figura 15

Como se observa en las figuras se ponen en blanco los datos que se repiten y no afectan a la interpolación y permanecen aquellos que sí son significativos. Si alguna de las filas repite los datos y no afecta a la definición se elimina.

## 10. Rotulación en planta.

Se añade a la rotulación en planta la posibilidad de que aparezcan rótulos de las estaciones definidas para la tabla de peraltes, de puntos altos y bajos y aquellas donde se definen los cambios de plataforma.

La gestión se realiza en la ventana correspondiente para la edición de rótulos.

| Datos Globales de rotula                                                                                                    | ción                             |                                                                                                    |
|----------------------------------------------------------------------------------------------------|----------------------------------|----------------------------------------------------------------------------------------------------|
| Tamaño de las marcas en m<br>Singulares<br>Rótulos de kilometraje<br>Marcas de kilometraje                                                                          | ilímetros<br>56,0<br>27,0<br>8,0 | <ul> <li>✓ Rótulos</li> <li>✓ Rótulos de kilometraje</li> <li>✓ Singulares</li> <li>✓ Marcas de kilometraje</li> <li>✓ Rotular título del eie</li> <li>✓ Puntos altos y bajos</li> <li>✓ Peraltes</li> </ul>                           |
| Tamaño de los rótulos (mm)<br>General<br>Anchos y peraltes<br>Intervalo en metros<br>№ de inter. entre rótulos<br>Tipo texto rótulos Opaco<br>Pluma fondo Blanco So | 8,0<br>8,0<br>20<br>5<br>5       | ✓ Anchos de calzada         Dirección de los rótulos         Kilometraje       Contraria al centro         Singulares       Hacia el centro         Pluma marcas       Azul oscuro Sól ▼         Pluma rótulos       Azul oscuro Sól ▼ |
|                                                                                                    |                                  | Aceptar Cancelar                                                                                                    |

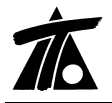

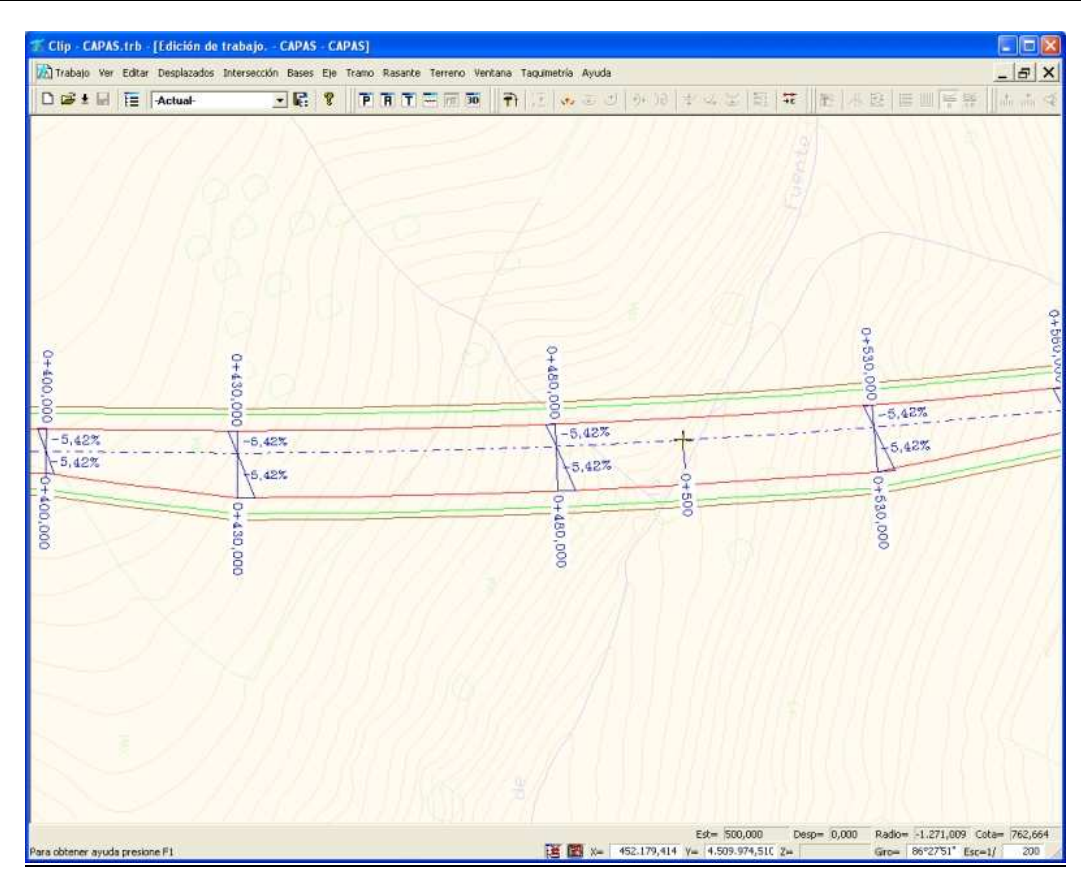

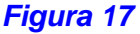

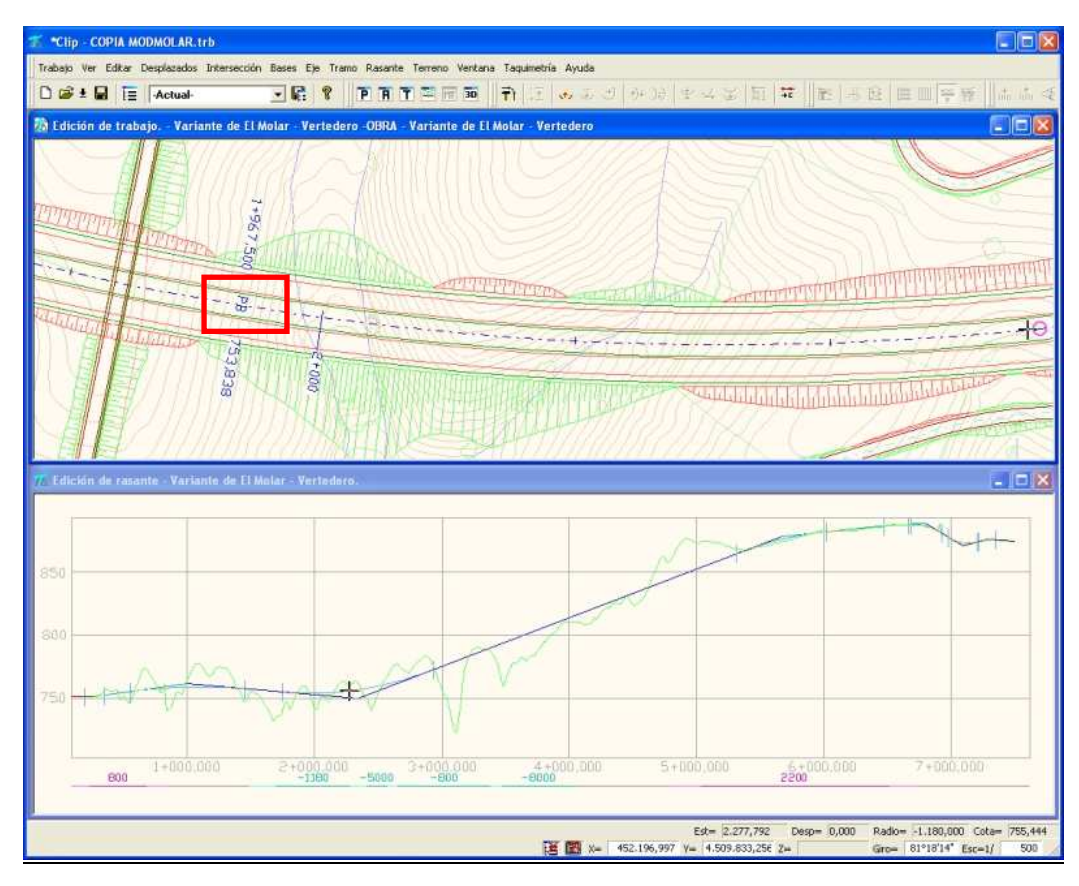

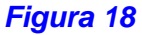

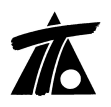

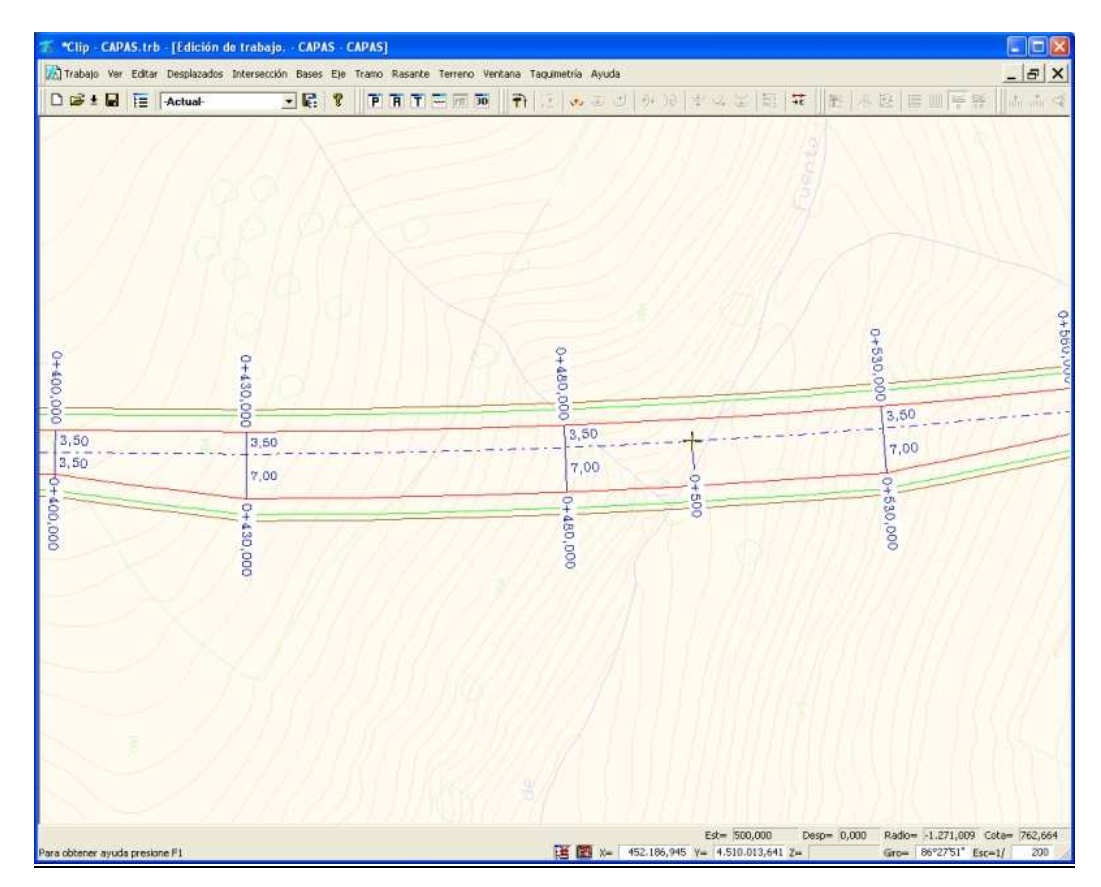

Figura 19